ภาคผนวก ง คู่มือการใช้งานการพัฒนาระบบจัดการโปรโมชั่นมือถือ โดยใช้เทคโนโลยี Android push notification การใช้งานของผู้ใช้ระบบ (User)

#### การสมัครสมาชิก

การใช้งานของระบบจัดการโปรโมชั่นมือถือ โดยใช้เทคโนโลยี Android push notification ผู้ใช้ระบบต้องทำการสมัครสมาชิก ซึ่งจะแสดงดังภาพที่ 1

|                                                       | 🦻 11:29                |
|-------------------------------------------------------|------------------------|
| PromotionTrue                                         |                        |
| ระบบจัดการโปรโมชั่นมือถึ<br>เทคโนโลยี Android push no | อโดยใช้<br>htification |
| ล็อคอินเข้าสู่ระบบ                                    | 1.คลิกสมัครสมาชิก      |
| สมัครสมาชิก<br>free for personal use                  |                        |

**ภาพที่ 1** แสดงการสมัครสมาชิก

ทำการกรอกรายละเอียดข้อมูลต่างๆ รวมทั้งกำหนด ชื่อผู้ใช้และรหัสผ่าน ให้เรียบร้อย ซึ่งจะแสดงดังภาพที่ 2

| Promotio     | 🖘 🛯 11:3<br>nTrue      | D                                        |
|--------------|------------------------|------------------------------------------|
| ชื่อผู้ใช้ : | สมัครสมาชิก<br>nanyupa |                                          |
| รหัสผ่าน :   | ••••                   |                                          |
| ชื่อ :       | nanyupa                | 1 กรอกข้อบอ                              |
| สกุล :       | wichit                 | T. 119 111 1 1 1 1 1 1 1 1 1 1 1 1 1 1 1 |
| เบอร์โทร     | 0966870708             |                                          |
| <b>2</b> . f | าดสมัครสมาชิก          |                                          |
| สมัคร        | สมาชิค ล้างข้อมูล      |                                          |
|              |                        |                                          |

**ภาพที่ 2** แสดงการกรอกข้อมูลสมัครสมาชิก

## การล็อกอินเข้าสู่ระบบ

การล็อกอินของระบบจัดการโปรโมชั่นมือถือ โดยใช้เทคโนโลยี Android push notification ผู้ใช้ระบบต้องทำการล็อกอินเข้าสู่ระบบ ซึ่งจะแสดงดังภาพที่ 3

| PromotionTrue                     | 11:31               |
|-----------------------------------|---------------------|
| กรุณาล็อคอินเข้าสู่ระบบ           |                     |
|                                   | 1. กรอก username    |
| Username : nanyupa                | password ให้ถูกต้อง |
| Passwo<br>2. กด login เข้าสู่ระบบ | L                   |
| LOGIN CLEAR                       |                     |
|                                   |                     |
|                                   |                     |
|                                   |                     |
|                                   |                     |
| <b>ภาพที่ 3</b> แสดงการล็อกอิน    | ł                   |

การดูรายละเอียดโปรโมชั่นมือถือ

**การดูรายละเอียด**ของระบบจัดการโปรโมชั่นมือถือ โดยใช้เทคโนโลยี Android push notification **จะมี popup เด้งขึ้นมาแล้วเราสารารถกดเข้าไปดูรายละเอียด ซึ่ง**จะแสดง ดังภาพที่ 4

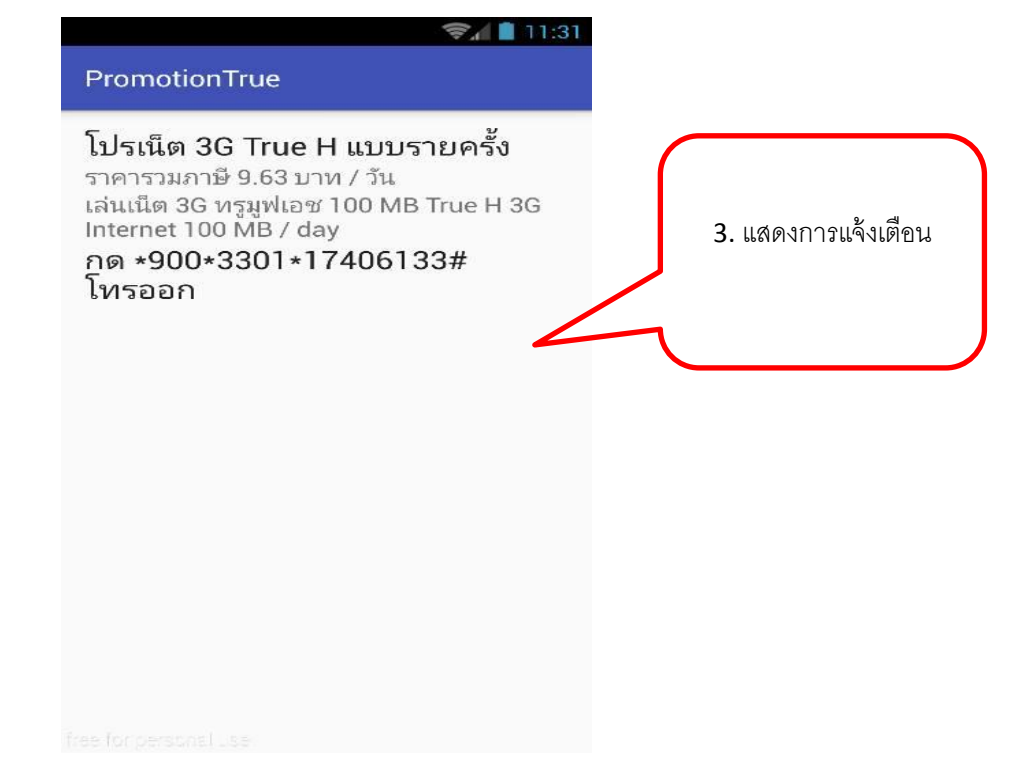

**ภาพที่ 4** แสดงการดูรายละเอียดโปรโมชั่นมือถือ

#### การล็อกเอาท์ออกจากระบบ

การล็อกเอ้าท์ออกจากระบบของจัดการโปรโมชั่นมือถือ โดยใช้เทคโนโลยี Android push notification โดยคลิกที่เมนูออกจากระบบ ซึ่งจะแสดงดังภาพที่ 5

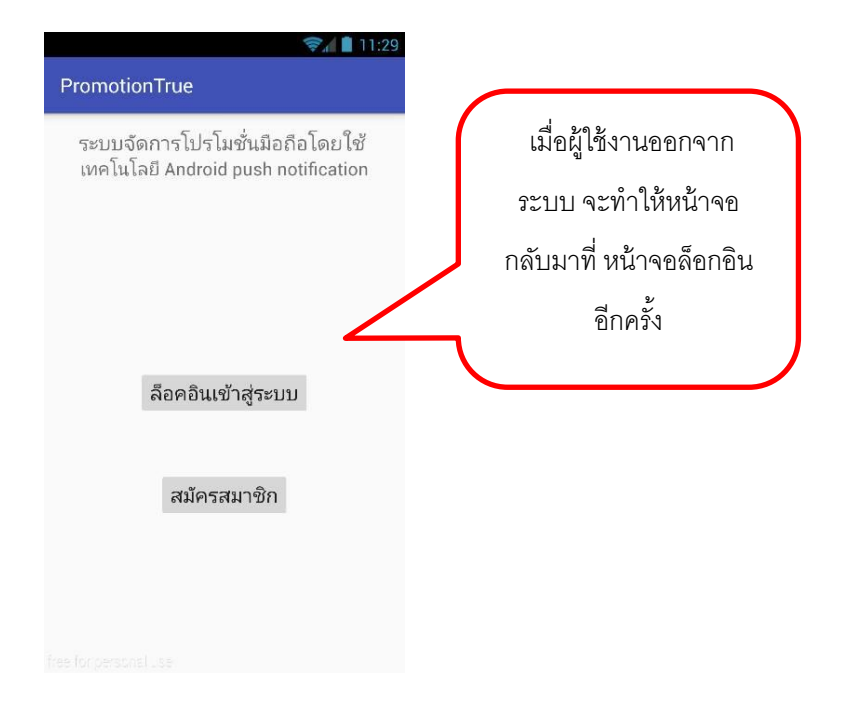

**ภาพที่ 5** แสดงการล็อกเอาท์ออกจากระบบ

คู่มือการใช้งานการพัฒนาระบบจัดการโปรโมชั่นมือถือ โดยใช้เทคโนโลยี Android push notification การใช้งานของผู้ดูแลระบบ (Admin)

## การล็อกอินเข้าสู่ระบบ

การล็อกอินของระบบระบบของจัดการโปรโมชั่นมือถือ โดยใช้เทคโนโลยี Android push notification ผู้ดูแลระบบต้องทำการล็อกอินเข้าสู่ระบบ ซึ่งจะแสดงดังภาพที่ 6

# Please Login ! Register Username : nan Password : LOGIN RESET

## กรุณาล็อคอินเข้าสู่ระบบ

**ภาพที่ 6** แสดงการล็อกอิน

## การเพิ่มโปรโมชั่นมือถือ

การเพิ่มโปรโมชั่นมือถือของระบบระบบของจัดการโปรโมชั่นมือถือ โดยใช้เทคโนโลยี Android push notification ผู้ดูแลระบบต้องทำการเพิ่มโปรโมชั่นมือถือ ซึ่งจะแสดงดังภาพ ที่ 7

| ลเกจโปร                 | รโมชั่นมือถือ       |   |                     |       |
|-------------------------|---------------------|---|---------------------|-------|
| ชื่อ <mark>แพ็คเ</mark> | เกจ :               |   |                     |       |
|                         |                     |   |                     |       |
| ราคา :                  |                     |   |                     |       |
|                         |                     | ( | 1. กรอกข้อมูลให้ครา | Mod-  |
| รายาหเรื                | นกรปรรมชั่นมือชื่อ: |   |                     | พุกษา |
| 3 ILINGEL               | 100 (บา เม่นหมอดอ.  |   | 2. กด Save          |       |
|                         |                     |   |                     |       |
| วิธีสมัคร               | *                   |   | 7                   |       |
|                         |                     |   |                     |       |

ภาพที่ 7 แสดงการเพิ่มโปรโมชั่นมือถือ

#### การแสดงรายละเอียดโปรโมชั่นมือถือ

การแสดงรายละเอียดโปรโมชั่นมือถือของระบบของจัดการโปรโมชั่นมือถือ โดยใช้ เทคโนโลยี Android push notification โดยคลิกที่เมนูแสดงรายละเอียดโปรโมชั่นมือถือซึ่ง เมนูนี้จะสามารถแก้ไขรายละเอียดข้อมูลโปรโมชั่นมือถือได้ ซึ่งจะแสดงดังภาพที่ 8

| <b>9</b> 01 | อนรบเขาสูระ:<br>แล้มปรมชับมือถือ  | บบจดการเ<br>เพ็บปรโยชั่นนี้อถือ | บว เมขนมอถอ <u>่</u><br>เสดงรายอะเอียวปรโมชั่น | Logout  |                               | 1                      | തഹരരം      | กและเอี้ย   | ดโปลโป             | เช้าเปิดกิด |
|-------------|-----------------------------------|---------------------------------|------------------------------------------------|---------|-------------------------------|------------------------|------------|-------------|--------------------|-------------|
| 166.311     | 6 40 1 1 3 101 D 840 D 840 D 80   | FUN (T) FU TINDID               | FRANCY IDENCEDIAN FTA FREE N                   | Logou   |                               | 2.                     | สามารถ     | า ลบและเ    | หเบรเฉ<br>เก้ไขข้อ | มูลได้      |
| ลำดับ       | ชื่อแพคเกจ                        | รายละเอียด                      |                                                |         | ราคา                          | สมัคร                  |            |             |                    |             |
| 1           | โปรเน็ต 3G True H แบบ<br>รายครั้ง | เล่นเน็ด 3G ทรุม<br>MB / day    | มุฟเอช 100 MB True H 3G Inter                  | met 100 | ราคารวมภาษี 9.63 บาท<br>/ วัน | กด *900*3301<br>โทรออก | *17406133# | แก้ไข<br>ลบ |                    |             |

**ภาพที่** 8 แสดงรายละเอียดโปรโมชั่นมือถือ

## การแจ้งเตือนโปรโมชั่นมือถือ

การแจ้งเตือนโปรโมชั่นมือถือของระบบของจัดการโปรโมชั่นมือถือ โดยใช้เทคโนโลยี Android push notification โดยคลิกที่เมนูแจ้งเตือนโปรโมชั่นมือถือ ซึ่งจะแสดงดังภาพที่ 9

| <b>นดีต้</b> ส์<br><sup>หน้าแรก</sup> | อ <b>นรับเข้าสู่ระบ</b><br>แจ้งโปรโมชั่นมือถือ เท่ | บจัดการโปรโมชั่นมือถือ 🎗<br>มาปรามชั่นมือถือ แสดงรายละเอียดาปรามชั่น Logo | ส่งการแจ้งเตือนไปยัง<br>โทรสัพท์บืออือ |                                  |                   |
|---------------------------------------|----------------------------------------------------|---------------------------------------------------------------------------|----------------------------------------|----------------------------------|-------------------|
| ลำดับ                                 | ชื่อแพดเกจ                                         | รายละเอียด                                                                | ราคา                                   | สมัคร                            |                   |
| 1                                     | โปรเน็ต 3G True H แบบ<br>รายครั้ง                  | เล่นเน็ด 3G ทรุมุฟเอช 100 MB True H 3G Internet<br>100 MB / day           | ราคารวมภาษี 9.63 บาท<br>/ วัน          | กด *900*3301*17406133#<br>โทรออก | Push Notification |
| 8                                     | ฟหกเดรี                                            | 84                                                                        | "ถ์                                    | ណី                               | Push Notification |
| 5                                     | q                                                  | q                                                                         | q                                      | q                                | Push Notification |
|                                       |                                                    |                                                                           |                                        |                                  |                   |

**ภาพที่** 9 แสดงการแจ้งเตือนโปรโมชั่นมือถือ

#### การล็อกเอาท์ออกจากระบบ

การล็อกเอ้าท์ออกจากระบบของจัดการโปรโมชั่นมือถือ โดยใช้เทคโนโลยี Android push notification โดยคลิกที่เมนูออกจากระบบ ซึ่งจะแสดงดังภาพที่ 10

## กรุณาล็อคอินเข้าสู่ระบบ

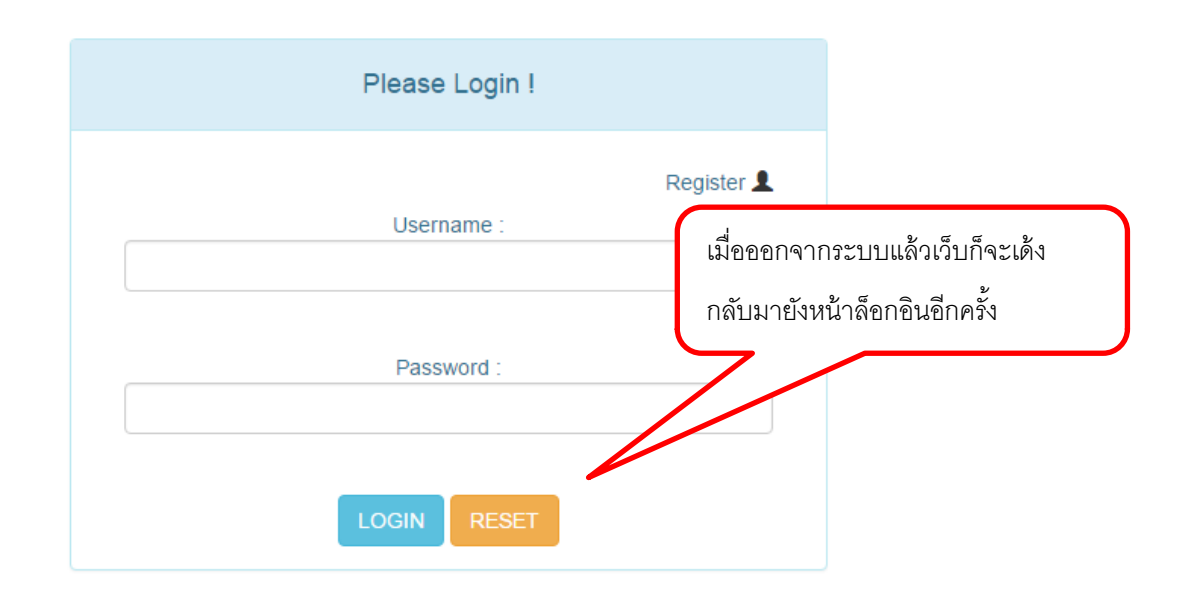

**ภาพที่** 10 แสดงการล็อกอินเข้าสู่ระบบอีกครั้ง